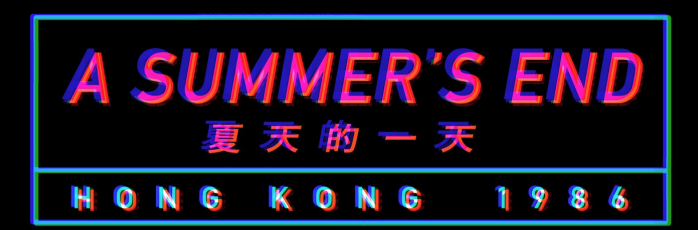

# **Game Controls**

|            | ACTION KEYS                                    |   |
|------------|------------------------------------------------|---|
|            | KEYBOARD MOUSE                                 |   |
| ENTER      | ADVANCES DIALOGUE AND ACTIVATES THE INTERFACE. |   |
| SPACE      | ADVANCES DIALOGUE WITHOUT SELECTING CHOICES.   |   |
| ARROW KEYS | NAVIGATE THE INTERFACE.                        |   |
| ESCAPE     | ACCESSES THE GAME MENU.                        |   |
| CTRL       | SKIPS DIALOGUE WHILE HELD DOWN.                |   |
| TAB        | TOGGLES DIALOGUE SKIPPING.                     |   |
| PAGE UP    | ROLLS BACK TO EARLIER DIALOGUE.                |   |
| PAGE DOWN  | ROLLS FORWARD TO LATER DIALOGUE.               |   |
| Н          | HIDES THE USER INTERFACE.                      |   |
| S          | TAKES A SCREENSHOT.                            |   |
| U          | TOGGLES ASSISTIVE SELF-VOICING.                | 4 |

Access Keys under the Main Menu of A Summer's End - Hong Kong 1986 for a list of keyboard and mouse controls.

#### <u>Gallery</u>

Check story progress and revisit cutscenes by accessing the **Gallery** under the **Main Menu**.

Dialogue choices may have an effect on story progression in *A Summer's End - Hong Kong 1986*. See what scenes are unlocked in the Gallery.

Note the game follows a *point-based system* for whether or not certain scenes are displayed. Story wise, there is no right or wrong dialogue choice in terms of completing the game, but we thought of having these optional intimate scenes as extra bonuses. These scenes reveal through dialogue choices where the player, as Michelle, is able to understand herself, her feelings, and also understand Sam better as the story progresses. We wanted to reflect how Michelle could further her relationship with Sam when she is cognizant of her own individuality, but also able to compromise and come to an understanding with another person quite different from herself.

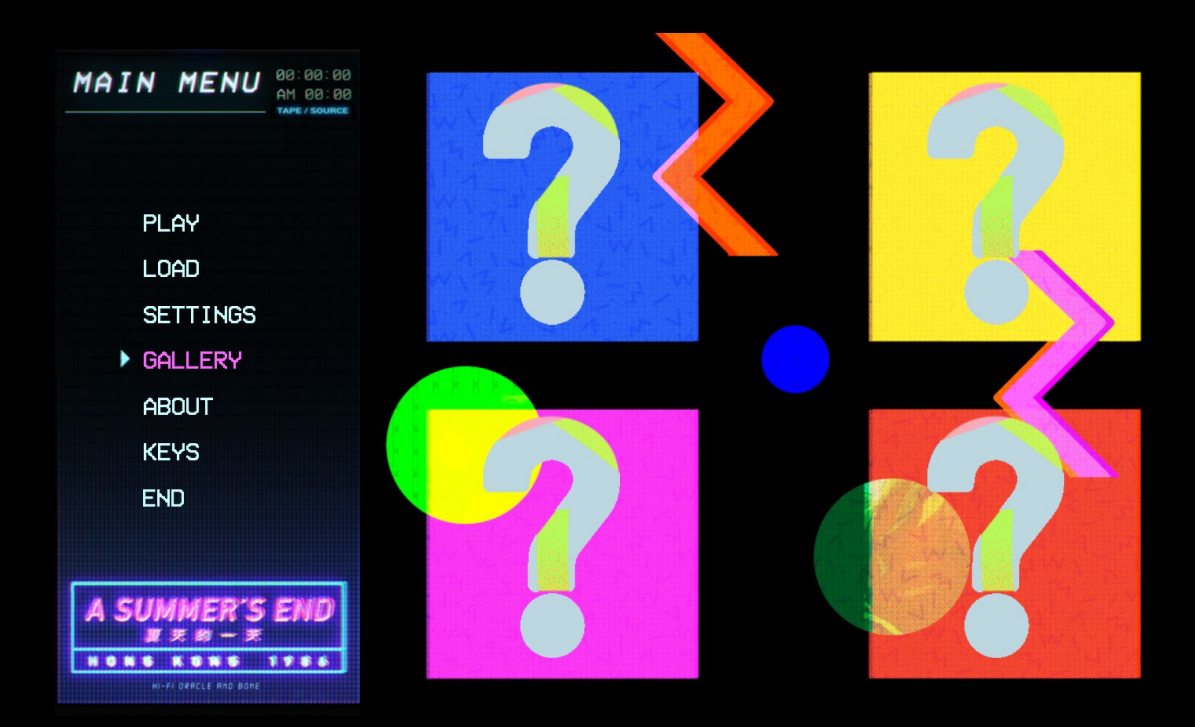

## Installing A Summer's End - Hong Kong 1986 Adult Patch

1. Download the DLC patch from the **<u>Steam store page</u>**.

| CONTENT FOR THIS GAME                         | owse all (1) |
|-----------------------------------------------|--------------|
| A Summer's End - Hong Kong 1986 - Adult Patch | Free         |

2. Go to your **Steam Library** and in the *A Summer's End - Hong Kong 1986* page, click **Manage My 1 DLC** and check that the DLC is enabled.

| DLC                                         |             |     |  |
|---------------------------------------------|-------------|-----|--|
| A SUMMERS END<br>ADULT PATCH                |             |     |  |
| View DLC In Store                           | Manage My 1 | DLC |  |
|                                             |             |     |  |
| MANAGE DLC                                  |             |     |  |
| A Summer's End - Hong Kong 1986             |             |     |  |
| Q Search                                    |             |     |  |
| Name                                        |             |     |  |
| A Summer's End - Hong Kong 1986 Adult Patch |             |     |  |
|                                             |             |     |  |
| Save                                        |             |     |  |

3. The DLC patch should download into the installation folder for the game. Access this folder quickly by right clicking *A Summer's End - Hong Kong 1986* in the **Steam Library**, drop down to **Manage**, and then to **Browse Local Files**.

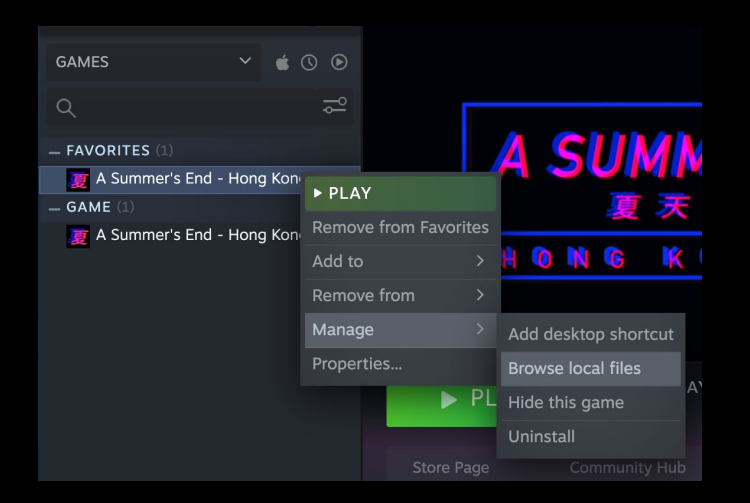

#### 4a. Windows/Linux Users

Copy and place the **patch.rpa** file from the installation folder into the **game folder** (~/Steam/steamapps/common/A Summer's End - Hong Kong 1986/game).

| Name                                                                                                    | Туре                                                                                                    | Size                                                                                                    |                                          |
|----------------------------------------------------------------------------------------------------|----------------------------------------------------------------------------------------------------|----------------------------------------------------------------------------------------------------|------------------------------------------|
| game                                                                                                    | File folder                                                                                                    |                                                                                                    |                                          |
| lib                                                                                                    | File folder                                                                                                    |                                                                                                    |                                          |
| renpy                                                                                                    | File folder                                                                                                    |                                                                                                    |                                          |
| DS_Store                                                                                                    | DS_STORE File                                                                                                    | 7 KB                                                                                                    |                                          |
| 🛹 HK1986                                                                                                    | Application                                                                                                    | 221 KB                                                                                                    |                                          |
| НК1986.ру                                                                                                    | PY File                                                                                                    | 7 KB                                                                                                    |                                          |
| 📄 log                                                                                                    | Text Document                                                                                                    | 18 KB                                                                                                    |                                          |
| Patch Installation                                                                                                    | Text Document                                                                                                    | 1 KB                                                                                                    |                                          |
| ] 📄 patch.rpa                                                                                                    | RPA File                                                                                                    | 14,549 KB                                                                                                    |                                          |
|                                                                                                    |                                                                                                    |                                                                                                    |                                          |
| > Windows (C:) > Program                                                                                                    | Files (x86) > Steam > steam<br>Date modified                                                                         | apps > common > A<br>Type                                                                                        | Summer's End - H                         |
| C > Windows (C:) > Program                                                                                                    | Files (x86) > Steam > steam<br>Date modified<br>4/11/2020 10:0                                                       | apps > common > A<br>Type<br>10 PM File folder                                                                   | Summer's End - He                        |
| > Windows (C:) > Program                                                                                                    | Files (x86) > Steam > steam<br>Date modified<br>4/11/2020 10:0<br>4/11/2020 10:0                                     | Type<br>0 PM<br>4 PM<br>File folder<br>4 PM<br>File folder                                                       | Summer's End - H                         |
| > Windows (C:) > Program                                                                                                    | Files (x86) > Steam > steam<br>Date modified<br>4/11/2020 10:3<br>4/11/2020 9:37<br>4/11/2020 9:37                   | Type<br>10 PM File folder<br>14 PM File folder<br>7 PM File folder                                               | Summer's End - H                         |
| <ul> <li>&gt; Windows (C:) &gt; Program</li> <li>Name</li> <li>cache</li> <li>saves</li> <li>tl</li> <li>archive.rpa</li> </ul> | Files (x86) > Steam > steam<br>Date modified<br>4/11/2020 10:0<br>4/11/2020 10:3<br>4/11/2020 9:37<br>4/11/2020 9:34 | Type       0 PM     File folder       4 PM     File folder       7 PM     File folder       9 PM     File folder | Summer's End - H<br>Size<br>1,252,002 KB |

## 4b. MacOS Users

Copy the **patch.rpa** file and place it into the **game folder** within the app (*HK1986.app/Contents/Resources/autorun/game*).

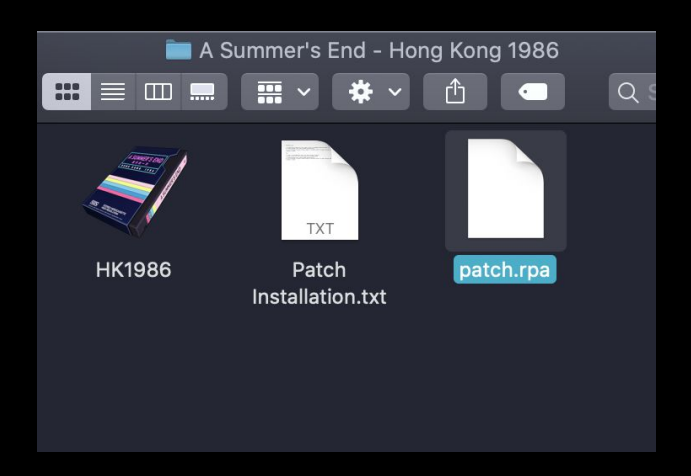

Access this folder inside the app by right clicking the **HK1986.app** and click **Show Package Contents**.

|       | A Summer's End - Hong Kong 1986 |             | 🚞 game     |           | _ |
|-------|---------------------------------|-------------|------------|-----------|---|
|       | n 🔜 📰 🗸 🏶 🗸 🖆 🕥 🔍               |             | <b>₩</b> ~ |           | Q |
|       | Open<br>Show Package Contents   |             |            |           |   |
| HK198 | Move to Trash                   | archive.rpa | tl         | patch.rpa |   |
|       | Get Info                        |             |            |           |   |

5. Relaunch the game. If the **patch.rpa** file is placed in the correct **game** folder, it will propagate a new option in the game settings.

6. Go to **Settings** in the **Main Menu** of the game. **Passion Patch** will be a new option available in the **Settings**. Toggle **ON** to enable adult content in the game.

| R States                | SETTINGS        |               |               |               |
|-------------------------|-----------------|---------------|---------------|---------------|
| EO GRAPHIC SOUND        | DISPLAY         | ROLLBACK SIDE | SKIP          | PASSION PATCH |
|                         | WINDOW          | DISABLE       | UNSEEN TEXT   | ON            |
| TN MENU 00:00:00        | FULLSCREEN      | LEFT          | AFTER CHOICES | OFF           |
| AM 60:00<br>YAPE/SOURCE |                 | RIGHT         | TRANSITIONS   |               |
| GALLERY<br>ABOUT        | AUTO-FORWARD TI | ME SOU        | IND VOLUME    |               |
| KEYS<br>END             |                 | ML            | JTE ALL       |               |
| A SUMMER'S END          |                 |               |               | 夏             |

### Legal License

This program contains free software licensed under a number of licenses, including the GNU Lesser General Public License. A complete list of software is available at <a href="http://www.renpy.org/doc/html/license.html">http://www.renpy.org/doc/html/license.html</a>

Original story and game by Oracle and Bone. Copyright © 2018-2020 Oracle and Bone. All rights reserved. <a href="http://www.asummersend.com">www.asummersend.com</a>